## 一、收银系统的前台说明:

**1**.登录收银后,这个就是收银系统的主界面,要给顾客结账,先用扫码枪扫产品条形码,之 后点结算,会出现下面的界面

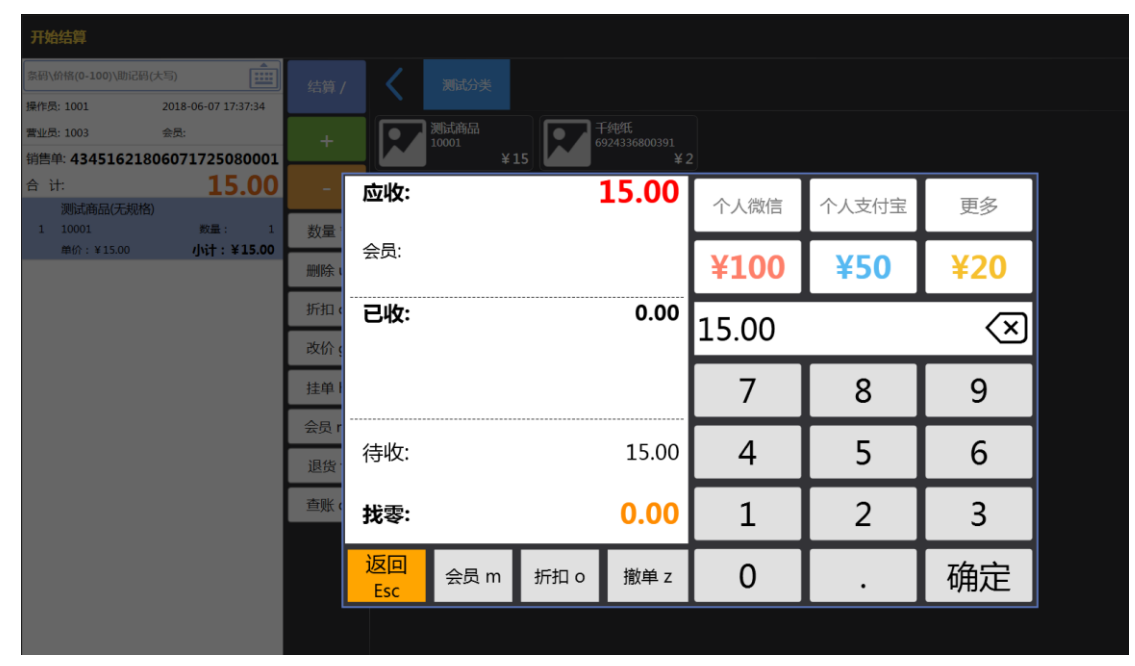

结算的时候点更多,里面是不同的付款方式,客户用那种方式付款,就点那个就行

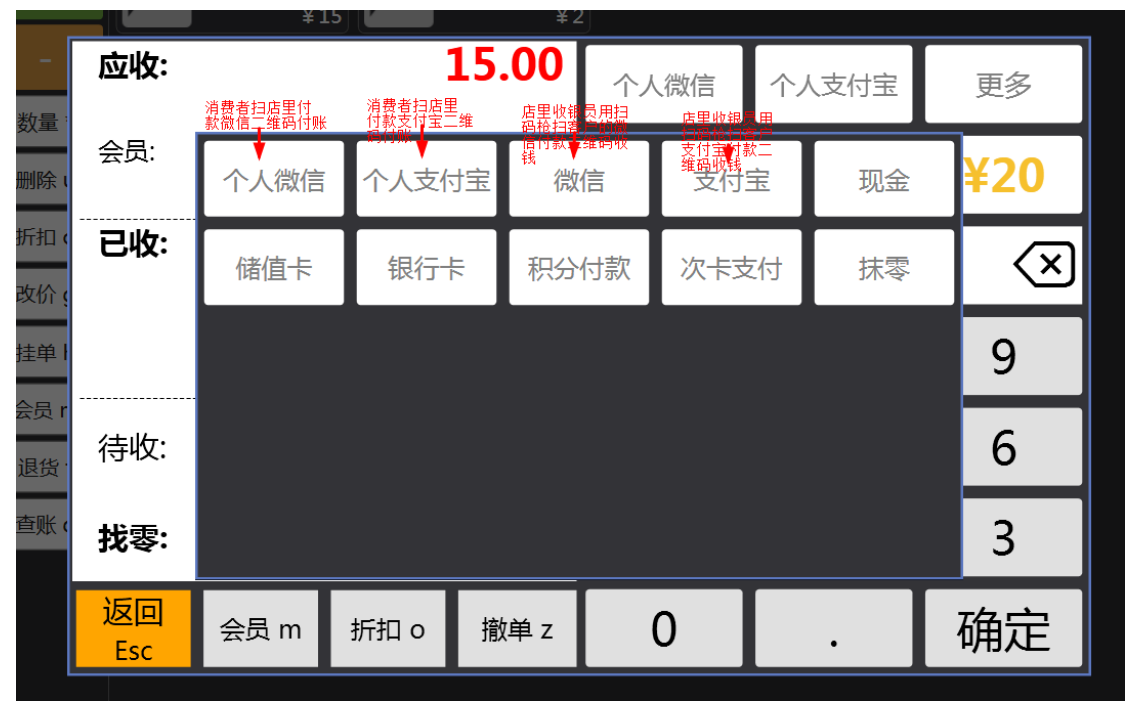

这个是付款成功的界面

| 正在保存订单                            |              |                             |        |                     |      |       |                          |  |
|-----------------------------------|--------------|-----------------------------|--------|---------------------|------|-------|--------------------------|--|
| 原码\价值(0-100)\期记码(大写)              |              |                             |        |                     |      |       |                          |  |
| 操作员: 1001 2018-06-07 17:47:09     |              | 利益高品                        |        | 干纯纸                 |      |       |                          |  |
| 上单找零: 0.00                        | +            | 10001                       | ¥15    | 924336800391<br>¥ 2 |      |       |                          |  |
| 上单应收 15.00 已收: 15.00              | -            | 应收:                         |        | 15.00               | 个人微信 | 个人支付宝 | 更多                       |  |
| m/n : ¥15.00 ሳኒት : ¥ <b>15.00</b> | 数量           | 会员:                         |        |                     | ¥100 | ¥50   | ¥20                      |  |
|                                   | 折扣 (<br>改价 ( | <b>已收:</b><br><sub>现金</sub> |        | 15.00               |      |       | $\langle \times \rangle$ |  |
|                                   | 挂单日          |                             |        | (2)                 |      | 8     | 9                        |  |
|                                   | 会员 r<br>退货·  | 待收:                         |        | 0.00                | 4    | 5     | 6                        |  |
|                                   | )援查          | 找零:                         |        | 0.00                | 1    | 2     | -3                       |  |
|                                   |              | 返回<br>Esc 会员 n              | n 折扣 o | 撤单 z                | 0    |       | 确定                       |  |
|                                   |              |                             |        |                     |      |       |                          |  |

2.结算按钮下面的 "+" 和 "-", 指的是结算时, 消费者买了 2 个相同或者更多一样的产品, 价格都是一样的, 就直接点这 2 个按钮, 加减数量

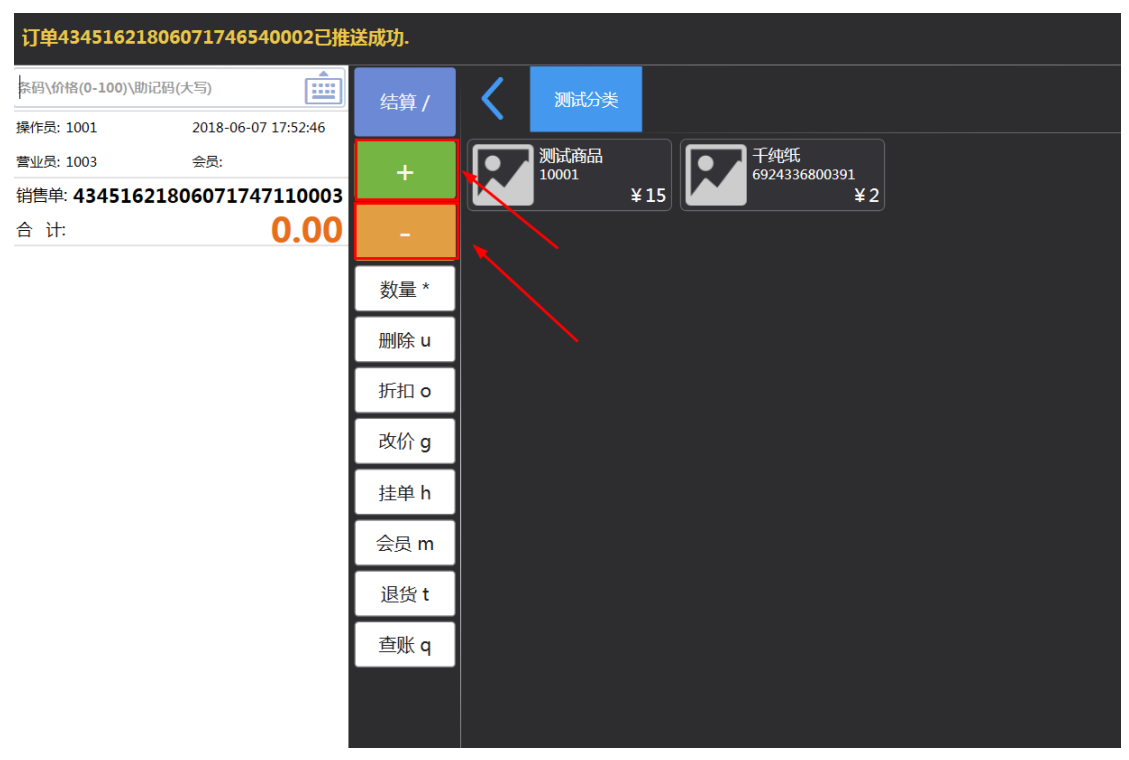

**3**.如果 产品数量比较多,收银员觉得点 **\*+**" 按钮太麻烦,可以直接点**数量**按钮,收银界面 会有如下显示,产品是几个,就直接点击数字,然后点击确认

| 条作员: 1001 2018-06           | 5-07 18:02:24    |      |    |            |       |            |
|-----------------------------|------------------|------|----|------------|-------|------------|
| 雪业员: 1003 会员:               |                  |      |    |            |       |            |
| 洞宫单:43451621806071。<br>今 计: | 2 00             |      | ¥1 | 5 <b>[</b> | 2     |            |
|                             |                  |      |    |            |       |            |
|                             | 数量: 1<br>小計・¥200 | 数量   |    |            |       | 2          |
|                             |                  |      |    |            |       |            |
|                             |                  | 折扣(  | 1  | 2          | 3     |            |
|                             |                  | 动俭。  | _  | _          |       | <b>追</b> 枚 |
|                             |                  |      |    |            | C C   | 地名         |
|                             |                  | 挂单   | 4  | 5          | 6     |            |
|                             |                  | 会员 r |    |            |       |            |
|                             |                  | 退货   | 7  | 8          | 9     |            |
|                             |                  | 查账。  | -  |            |       | 确认         |
|                             |                  |      |    |            | NELLI |            |
|                             |                  |      | 0  | •          | 退出    |            |
|                             |                  |      |    |            |       |            |
|                             |                  |      |    |            |       |            |
|                             |                  |      |    |            |       |            |

## 当前订单中没有商品,无法更改数量。

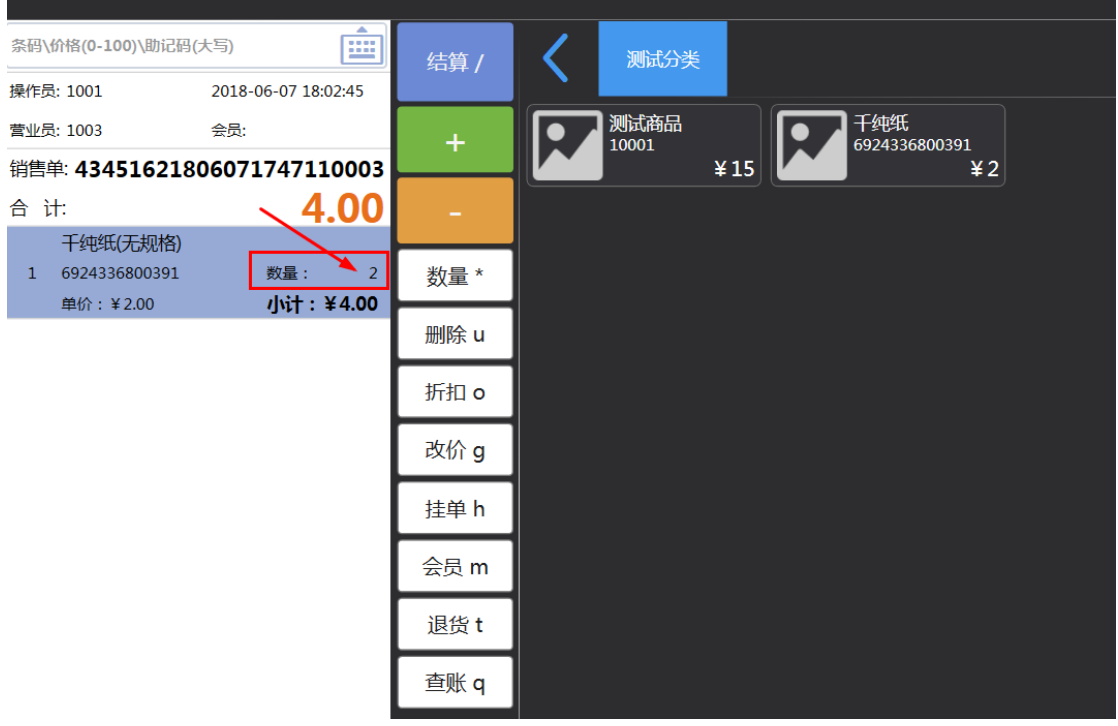

4. 导购在收银机已经扫过这个产品,消费者又不要了,收银员可以直接按<mark>删除</mark>键,删除这 个产品。

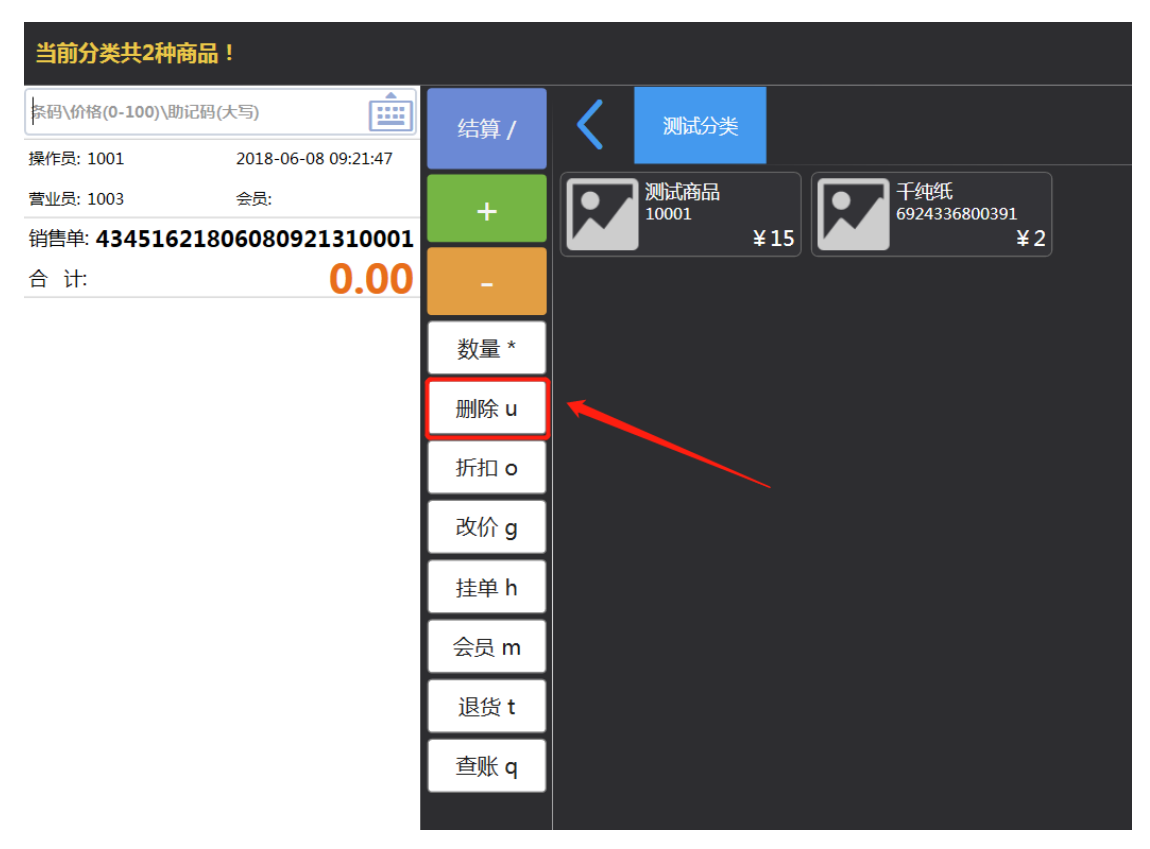

5.收银时这个产品要打折,就直接点折扣<mark>按钮</mark>,然后在输入框直接输入折扣(例如 5 折,就 直接输入 50),点确认

| 当前订单中没有商品,无法折扣。                                                                   |      |    |                          |       |          |
|-----------------------------------------------------------------------------------|------|----|--------------------------|-------|----------|
| 条码\价格(0-100)\助记码(大写)                                                              |      |    |                          |       |          |
| 操作员: 1001 2018-06-08 09:23:35<br>营业员: 1003 会员:                                    |      |    |                          |       |          |
| 销售单: 43451621806080921310001                                                      |      | ¥1 | 15 <b>4</b> 524556865557 | 2     |          |
| 日 IT: <b>2.00</b><br>干纯紙(无规格)                                                     | _    |    |                          |       |          |
| 1         6924336800391         数量:         1           单价:¥2.00         小计:¥2.00 | 数量   |    |                          |       | <b>5</b> |
|                                                                                   | 删除   | 1  |                          |       |          |
|                                                                                   | 折扣(  | T  | 2                        | 3     |          |
|                                                                                   | 改价(  | 4  |                          |       | 退格       |
|                                                                                   | 挂单   | 4  | 5                        | 6     |          |
|                                                                                   | 会员 r |    |                          |       |          |
|                                                                                   | 退货   | /  | ŏ                        | 9     | 7421     |
|                                                                                   | )规亘  |    |                          | 28111 | 佣认       |
|                                                                                   |      | U  | •                        | 退出    |          |
|                                                                                   |      |    |                          |       |          |

6.如果产品调价了,系统里的价格没有及时改过来,扫了产品之后发现价格是错的,就直接 点改价按钮,在输入框输入正确的价格,点确认。

| 当前订单中没有商品,无法更改价格。                                                                     |              |    |              |    |     |
|---------------------------------------------------------------------------------------|--------------|----|--------------|----|-----|
|                                                                                       |              |    |              |    |     |
|                                                                                       |              |    |              |    |     |
|                                                                                       |              |    |              |    |     |
| 消告単: 43451621806080921310001 合 计: 15.00<br>激励法 (无规格) <ol> <li>1 0001 敗星: 1</li> </ol> | - 数量         | ¥1 | 5 <b>′</b> ¥ | 2  |     |
| 单价:¥15.00 小计:¥15.00                                                                   |              |    |              |    | 9   |
|                                                                                       | 删除 t<br>折扣 t | 1  | 2            | 3  |     |
|                                                                                       |              |    |              |    | 退格  |
|                                                                                       | 挂单           | 4  | 5            | 6  |     |
|                                                                                       | 会员 r         |    |              |    |     |
|                                                                                       | 退货           | 7  | 8            | 9  | 742 |
|                                                                                       | 7加重          | 0  |              | 退出 | 一佣认 |
|                                                                                       |              |    |              |    |     |

7. 结账时排队的人比较多,在给顾客结账时,这个人迟迟付不了款,可以先进行挂单操作, 点挂单, 就会出现如下界面:

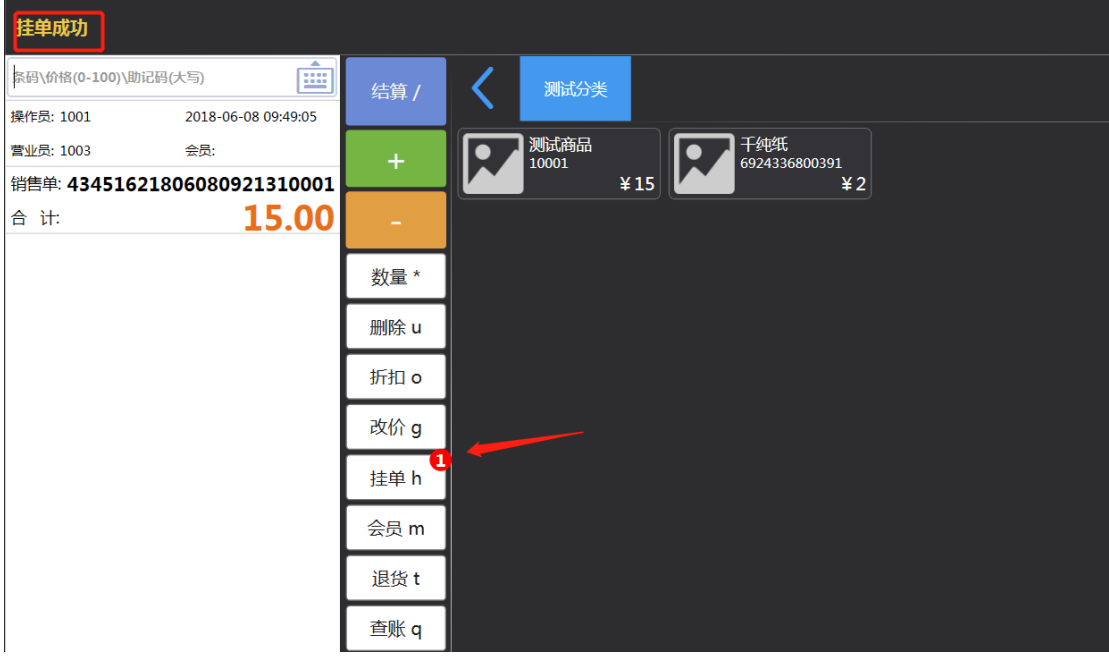

如果把挂的单要重新收银结账,继续点<mark>挂单</mark>按钮,就会出现如下界面,点击选择挂掉的单子, 点确认或者按 Enter 键,就跳转到收银界面了。

| 条码\价格(0-100)\助记码(大写)                                                           |      |                 |      |                   |                        |                   |        |        |
|--------------------------------------------------------------------------------|------|-----------------|------|-------------------|------------------------|-------------------|--------|--------|
| 操作员: 1001 2018-06-08 09:51:37<br>营业员: 1003 会员:<br>当告单: 43451621806080921310001 | +    | 测试商品<br>10001 ¥ | 15   | 千纯纸<br>6924336800 | <sup>1391</sup><br>¥ 2 |                   |        |        |
| 合 计: <b>15.00</b>                                                              | -    | 挂单号             | 挂单号  | 货号                | 商品                     | 数量                | 售价     | 小计     |
|                                                                                | 数量:  | 0001            | 0001 | 10001             | 测试商品(无规格)              | 1.000             | 15     | 15     |
|                                                                                | 删除、  |                 |      |                   |                        |                   |        |        |
|                                                                                | 折扣(  |                 |      |                   |                        |                   |        |        |
|                                                                                | 改价 ( |                 |      |                   |                        |                   |        |        |
|                                                                                | 挂单 ł |                 |      |                   |                        |                   |        |        |
|                                                                                | 会员 r |                 |      |                   |                        |                   |        |        |
|                                                                                | 退货·  |                 |      |                   |                        | $\langle \rangle$ |        |        |
|                                                                                | 查账(  |                 |      |                   |                        |                   |        |        |
|                                                                                |      |                 |      |                   |                        | _                 | 1      |        |
|                                                                                |      |                 |      |                   | 删除                     | ≩ F4              | 确认 Ent | 返回 Esc |
|                                                                                |      |                 |      |                   |                        |                   |        |        |

8.要新建会员信息,直接点<mark>会员</mark>按钮,输入手机号,卡号,姓名,性别选择,点保存。

| 当前订单中没有商品,无法折扣。                                                                               |      |         |               |       |               |                    |       |                                       |  |
|-----------------------------------------------------------------------------------------------|------|---------|---------------|-------|---------------|--------------------|-------|---------------------------------------|--|
| 条码\价格(0-100)\助记码(大写)                                                                          |      |         |               |       |               |                    |       |                                       |  |
| 操作员: 1001 2018-06-08 10:21:27                                                                 |      |         |               |       |               |                    |       |                                       |  |
| 营业员: 1003 会员:                                                                                 |      |         | 测试商品<br>10001 | 千纯4   | 氏<br>36800391 |                    |       |                                       |  |
| 销售单: 43451621806080921310001                                                                  |      |         | ¥ 15          |       | ¥ 2           |                    |       |                                       |  |
| 合计: <b>1.00</b>                                                                               |      | I       | 查询 Ent        | 读卡 F7 | 写卡F           | 1 清卡               | F2 改  | 密码 F3                                 |  |
| 十姓吨(元规格)     版切: ≢ 2.00       1     6924336800391     数量:     1       第位::X100     40:±+:X100 | 数量   | <br>杏狗・ | 请读卡或输入卡号或     | F机号   | <u></u>       | 佬 <sub>信</sub> 仝颂· | 0     | ————————————————————————————————————— |  |
| ±w: ≠1.00 041. ±1.00                                                                          | 删除ι  |         |               |       |               |                    |       |                                       |  |
|                                                                                               | 折扣(  | 手机:     | 请输入会员手机号码     |       |               | 可用积分:              | 0     | 兑换 F5                                 |  |
|                                                                                               | 改价;  | 卡号:     | 请输入会员卡号       |       |               | 可用次卡:              | 0     | 查看 F9                                 |  |
|                                                                                               | 挂单丨  |         |               |       | ~3            |                    |       | -                                     |  |
|                                                                                               | 会员 r | 姓名:     | 请输入会员姓名       |       |               |                    | 次卡 F6 |                                       |  |
|                                                                                               | 退货   | 生日:     | 1990-01-01    |       | 4             | 性别:(               | ●男    | 0女                                    |  |
|                                                                                               | 查账(  |         |               |       |               |                    |       |                                       |  |
|                                                                                               |      | 等级:     | VIP1          |       | ~             |                    |       |                                       |  |
|                                                                                               |      |         |               |       |               |                    | 保存 F8 | 。 返回 Esc                              |  |
|                                                                                               |      |         |               |       |               |                    |       |                                       |  |

要查这个会员信息,直接在查询那栏输入手机号/会员卡号或者直接把芯片卡放在读卡器上 点读卡 **F7** 按钮,就可以了。

| 查询                                                                                         |              |                           |                  |                |        |       |        |
|--------------------------------------------------------------------------------------------|--------------|---------------------------|------------------|----------------|--------|-------|--------|
| (码\价格(0-100)\助记码(大写)                                                                       |              |                           |                  |                |        |       |        |
| #F贡: 1001 2018-06-08 10:24:54<br>目业员: 1003 会员:                                             | +            | 测试商品                      | 千纯               | 纸<br>336800391 |        |       |        |
| 唐申: 43451621806080921310001<br>うけ: 1.00<br>エ(m年(工物体) 医ゆうえるの                                | - [          | <br>2 <mark>→</mark> 查询 E | ¥15<br>int 读卡 F7 | ¥2<br>写卡 F     | 1 清卡 F | 2 改密码 | F3     |
| 1         6924336800391         敗量:         1           单价:         ¥1.00 <b>小计:</b> ¥1.00 | 数量:          | 查询: <mark>13022</mark>    | 911896           |                | 储值余额:  | 0     | 充值 F4  |
|                                                                                            | 删除 (<br>折扣 ( | 手机:「靖输入会                  | 员手机号码            | Ê              | 可用积分:  | 0     | 兑换 F5  |
|                                                                                            | 改价(          | 卡号: 请输入会                  | 员卡号              | ۞ 💼            | 可用次卡:  | 0     | 查看 F9  |
|                                                                                            | 挂单 l<br>会员 r | 姓名: 靖輸入会                  | ·员姓名             |                |        | 次卡 F6 |        |
|                                                                                            | 退货           | 生日: <mark>1990-</mark>    | 01-01            |                | 性别:    | 男 〇女  |        |
|                                                                                            | )            | 等级: VIP1                  |                  | -              |        |       |        |
|                                                                                            |              |                           |                  |                |        | 保存 F8 | 返回 Esc |
|                                                                                            |              |                           |                  |                |        |       |        |

9.如果消费者结账后,发现这个产品的包装袋漏气了,要求退货,就直接点<mark>退货</mark>按钮,然后 用扫码枪把条码扫一下,点结算,把钱退给顾客

| 提醒:开启退货模式            | t                   |        |                              |
|----------------------|---------------------|--------|------------------------------|
| 条码\价格(0-100)\助记码     | (大写)                | 结算 /   | ✔ 测试分类                       |
| 操作员: 1001            | 2018-06-08 11:13:06 |        |                              |
| 营业员: 1003            | 会员:                 | +      | 测试商品 10001 千纯纸 6924336800391 |
| 退货单: 434516218       | 306080921310001     |        | ¥15 ¥2                       |
| 合 计: <mark>退货</mark> | -2.00               | -      |                              |
| 十纯纸(无规格)             | 数具・ _1              | *5 = * |                              |
| 单价:¥2.00             |                     | · 到里 " |                              |
|                      |                     | 删除 u   |                              |
|                      |                     | 折扣 o   |                              |
|                      |                     | 改价 g   |                              |
|                      |                     | 挂单 h   |                              |
|                      |                     | 会员 m   |                              |
|                      |                     | 退货 t   |                              |
|                      |                     | 查账 q   |                              |
|                      |                     |        |                              |

**10**.如果在前台要查当天的订单,点查账,点对应的销售单号,这单的销售单据明细就会显示出来,如下图显示:

| 查账                            |     |                          |                       |                |       |       |        |
|-------------------------------|-----|--------------------------|-----------------------|----------------|-------|-------|--------|
| 条码\价格(0-100)\助记码(大写)          |     |                          |                       |                |       |       |        |
| 操作员: 1001 2018-06-08 11:16:25 |     |                          |                       |                |       |       |        |
| 营业员: 1003 会员:                 |     | 测试商品 10001               | 千纯纸<br>6924336800391  |                |       |       |        |
| 销售单: 43451621806081116120003  | -   | ¥15                      |                       | ¥2             |       |       |        |
| 合计: <b>0.00</b>               | -   | 请输入销售单号,支持模糊查询           | Ê                     | 查询 F1          |       | 打印 F4 | 返回 Esc |
|                               | 数量  | 销售单号                     | 货号                    | 商品             | 数     | 建 售   | 价 小计 🗌 |
|                               |     | 43451621806081115420     | 10001                 | 测试商品(无规格)      | 1.    | 000   | 15 15  |
|                               | 加加水 | 43451621806080921310     |                       |                |       |       |        |
|                               | 折扣( |                          |                       |                |       |       |        |
|                               | 改价( |                          |                       |                |       |       |        |
|                               | 挂单  |                          |                       | 1              |       |       |        |
|                               | 会局で |                          | 付款方式                  | 付款金额           |       | 汇率    | 折算金额   |
|                               |     |                          | 现金                    |                | 15.00 | 1     | 15.00  |
|                               | 退货  |                          |                       |                |       |       |        |
|                               | 查账( |                          |                       |                |       |       |        |
|                               |     |                          |                       |                |       |       |        |
|                               |     |                          |                       |                |       |       |        |
|                               |     | 状态: 销售单 日期: 2018-06-08 1 | 1:16:14 合计: 15.00 门店: | 总店 姓名: 手机: 卡号: |       |       |        |
|                               |     |                          |                       |                |       |       |        |

11.更多按钮里面的数据同步,后台如果有数据更新,到收银系统前台,数据同步一下,按 单退货里

| 订单43451621806     | 081116120003己推      | 送成功.     |           |            |                   |   |
|-------------------|---------------------|----------|-----------|------------|-------------------|---|
| 条码\价格(0-100)\肋记码( | (大写)                | 结算 /     | < 305     | (分类        |                   |   |
| 操作员: 1001         | 2018-06-08 13:47:56 |          |           |            |                   |   |
| 营业员: 1003         | 会员:                 | +        | 测试剂 10001 | 海品         | 千纯纸 6924336800391 |   |
| 销售单: 434516218    | 06081344140004      |          |           | ¥ 15       | ¥2                | 2 |
| 合 计:              | 0.00                | -        |           |            |                   |   |
|                   |                     | 数量 *     |           |            |                   |   |
|                   |                     | 删除 u     |           |            |                   |   |
|                   |                     | 折扣 o     |           |            |                   |   |
|                   |                     | 改价 g     |           |            |                   |   |
|                   |                     | 4+ 66 1  |           |            |                   |   |
|                   |                     |          | 17-002040 | 75 DIT     |                   |   |
|                   |                     | 数据问少     | 按甲壓與      | ×ui        |                   |   |
|                   |                     |          | 4-T4-64   | 57561+++1k |                   |   |
|                   |                     | オリナ十年5月日 | 了一个下公子    | 订甲核用       |                   |   |
|                   |                     |          |           |            |                   |   |
|                   |                     | 条码称      | 撤单        | 赠送         |                   |   |
|                   |                     |          |           |            |                   |   |
|                   |                     | 系统设置     | 导购员       |            |                   |   |
|                   |                     |          |           |            |                   |   |

| 订单43451621806081116120003已推   | 送成功. |                      |               |           |          |                 |  |
|-------------------------------|------|----------------------|---------------|-----------|----------|-----------------|--|
| 条码\价格(0-100)\助记码(大写)          |      |                      |               |           |          |                 |  |
| 操作员: 1001 2018-06-08 13:44:26 |      |                      |               |           |          |                 |  |
| 营业员: 1003 会员:                 |      | 测试商品                 | 千纯纸           |           |          |                 |  |
| 销售单: 43451621806081344140004  |      | ¥15                  |               |           |          |                 |  |
| 合 计: <b>0.00</b>              | -    | 请输入销售单号,支持模糊查询       | Î             | 查询 F1     | 商品退货 F4  | 整单 <u>退货</u> F5 |  |
|                               | 数量   | 销售单号                 | 货号            | 商品        | 数量 售价    | 退货数量            |  |
|                               |      | 43451621806081116120 | 10001         | 测试商品(无规格) | 1.000 15 | 0.00            |  |
|                               | 删除口  | 43451621806081115420 | 6924336800391 | 千纯纸(无规格)  | 1.000 2  | 0.00            |  |
|                               | 折扣。  |                      |               |           |          |                 |  |
|                               | 改价。  |                      |               |           |          |                 |  |
|                               | 挂单丨  |                      |               |           |          |                 |  |
|                               | 会员 r |                      |               |           |          |                 |  |
|                               | 退货   |                      |               |           |          |                 |  |
|                               | 查账(  |                      |               |           |          |                 |  |
|                               |      |                      |               |           |          |                 |  |
|                               |      |                      |               | 应退金额:     | 0.00     | 返回 Esc          |  |
|                               |      |                      |               |           |          |                 |  |

12.收银员每天交班时点一下更多里面的<mark>交班</mark>,点对账,会出现收银对账单,把账单上的钱数跟实际收的钱对一下

| 订单43451621806081116120003已推送成功. |                     |      |                                                         |  |  |  |  |  |
|---------------------------------|---------------------|------|---------------------------------------------------------|--|--|--|--|--|
| 条码\价格(0-100)\助记码(大写)            |                     |      |                                                         |  |  |  |  |  |
| 操作员: 1001                       | 2018-06-08 14:13:27 |      |                                                         |  |  |  |  |  |
| 营业员: 1003                       | 会员:                 |      | 1001 千44紙 6924336800391                                 |  |  |  |  |  |
| 销售单: 43451621                   | 806081344140004     |      | ¥15 ¥2                                                  |  |  |  |  |  |
| 合 计:                            | 0.00                |      | 开始时间: 2018-06-08 00:00:00 📋 结束时间: 2018-06-08 14:13:21 🗎 |  |  |  |  |  |
|                                 |                     | 数量 * | 收银员: [1001]1003 对账 Ent 打印 F2 返回 Esc                     |  |  |  |  |  |
|                                 |                     | 删除 u | 收银对账单                                                   |  |  |  |  |  |
|                                 |                     | 折扣 o |                                                         |  |  |  |  |  |
|                                 |                     | 改价 g | 日 期:2018-06-08 14:13:23<br>首 笔:2018-06-08 11:15:44      |  |  |  |  |  |
|                                 |                     | 挂单 h | 未 毛2018-00-08 13:44:10<br>笔 数:3                         |  |  |  |  |  |
|                                 |                     | 会员 m | 现金:30                                                   |  |  |  |  |  |
|                                 |                     | 退货 t | 合计金额-30<br>                                             |  |  |  |  |  |
|                                 |                     | 查账 q |                                                         |  |  |  |  |  |
|                                 |                     |      |                                                         |  |  |  |  |  |

13.下图是关于赠送按钮和导购员按钮的图文介绍,

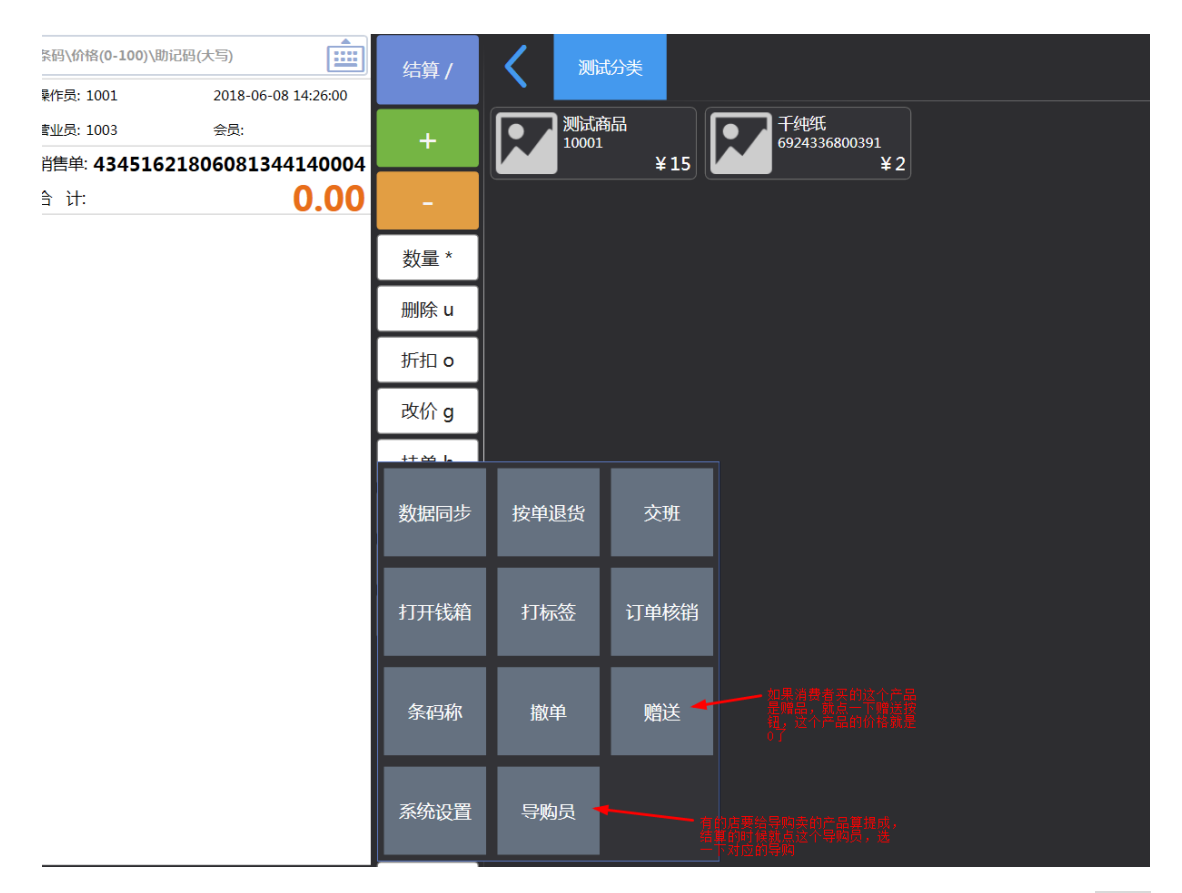

特别说明一下赠送按钮,在点选<mark>赠送</mark>时,先要关闭商品累加,在<mark>系统设置</mark>里面,点商品<mark>展示</mark> 设置。

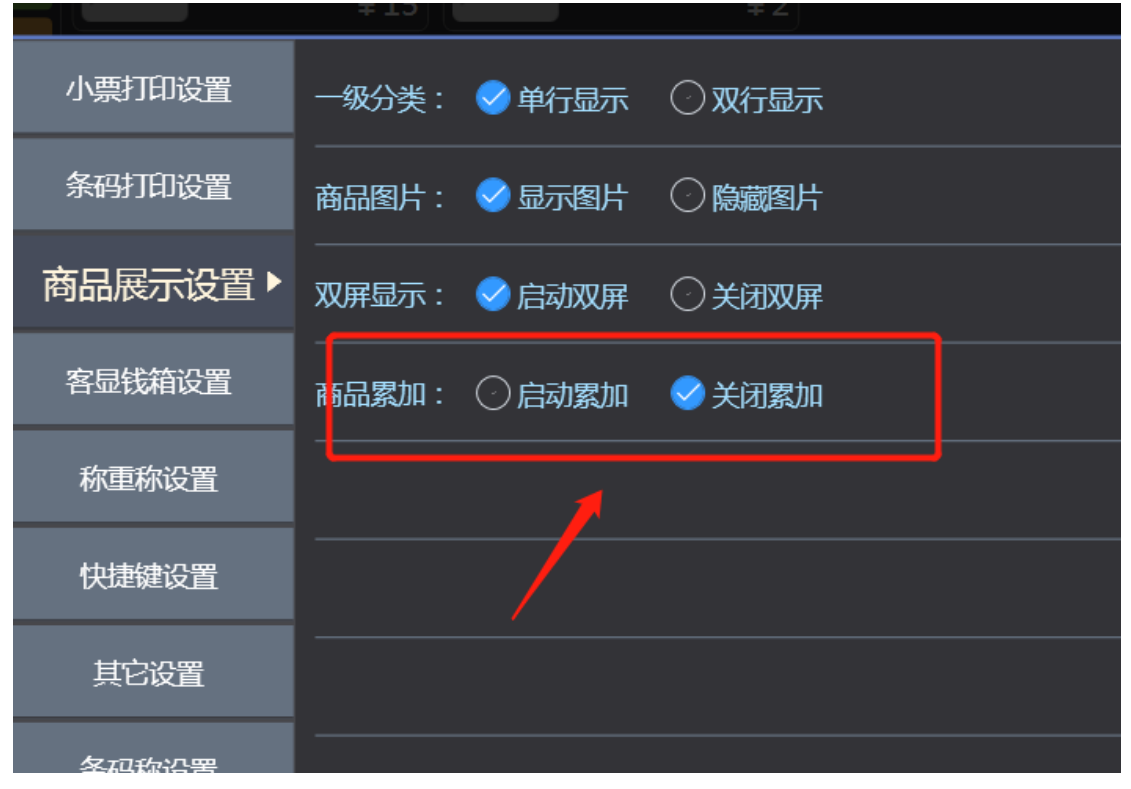

**14**. 给消费者积分,收银员扫了东西给结算时,下面有个会员,点会员,在查询那块输入手机号,点 Enter 键,会员信息就会出来,在安 enter 键就给客户把分积上了。

| 2 13:47:10       | 结算,          |      | 测试分类                |       |          |     |       |    |      |      |    |  |
|------------------|--------------|------|---------------------|-------|----------|-----|-------|----|------|------|----|--|
| 4390002          |              |      | 测试和<br>10001<br>¥15 |       |          |     |       |    |      |      |    |  |
| 2.00             | -            |      | 查询 Ent              | 读卡 F7 | 写卡F      | 1   | 清卡    | F2 | 改密码  | F3   |    |  |
| ≣: 1<br>i†:¥2.00 | 数量           | 查询:  | 13022911896         | 1     |          | 储值  | 余额:   |    | 0    | 充值F  | 4  |  |
|                  | 删除 (<br>折扣 ( | 手机:  | 请输入会员手机号码           |       | <b></b>  | 可用利 | 识分:   |    | 0    | 兑换 F | 5  |  |
|                  | 改价 (         | 卡号:  | 请输入会员卡号             |       | <u> </u> | 可用》 | 欠卡:   |    | 0    | 查看F  | 9  |  |
|                  | 会员 r         | 姓名:  | 请输入会员姓名             |       |          |     | I     | 次卡 | F6   |      |    |  |
|                  | 退货           | 生日:  | 1990-01-01          |       |          | t   | 生别: 🦲 | 男  | 〇女   |      |    |  |
|                  | 查账(          | 等级 : | VIP1                |       | -        |     |       |    |      |      |    |  |
|                  |              |      |                     |       |          |     |       | 保存 | ₹ F8 | 返回 E | sc |  |
|                  |              |      |                     |       |          |     |       |    |      |      |    |  |

|                    |       | 纸<br>336800391<br><b>¥ 2</b> | 测试商品<br>1101<br>¥15     | R                 | +  | 41<br>002 |
|--------------------|-------|------------------------------|-------------------------|-------------------|----|-----------|
| 2   改密码 F3         | -1 清卡 | 写卡 F                         |                         |                   | -  | 00        |
| 90 充值 F4           | 储值余额: |                              | <b>间</b> : 请读卡或输入卡号或手机号 | 查询:               | 数量 | 1<br>2.00 |
| 100220 台坡 [5       | 司田和八、 |                              | tn · 12022911896        | ±n.               | 删除 |           |
|                    |       |                              | 13022311890             | - <u>-</u> -1/16. | 折扣 |           |
| 0 查看 F9            | 可用次卡: |                              | 号: 10001                | 卡号:               | は加 |           |
| 次卡 F6              |       |                              | 名:杨萍                    | 姓名:               | 会员 |           |
| 男 〇女               | 性别:(  | 1                            | <b>⊟</b> : 1990-01-01   | 生日:               | 退货 |           |
|                    |       |                              | 版 · VIP1                |                   | 查账 |           |
|                    |       |                              | 22.                     |                   |    |           |
| 保存 F8 返回 Esc       |       |                              |                         |                   |    |           |
| 男 〇女<br>保存 F8 返回 E | 性别:(  | -                            | 日:1990-01-01<br>级: VIP1 | <br><br><br>      | 查账 |           |

15. 撤单操作,收银员给这个客户结账,扫了 n 个产品,这个客户又不要了,就点<mark>撤单</mark>。

| 条码\价格(0-100)\助记码(       | (大写)                | 结算 / | く 116                                 | <b>读零食</b> 奶粉 | 传区 营养保健        | 百万豪车      | 鳄鱼皮鞋           | 测试分类 |
|-------------------------|---------------------|------|---------------------------------------|---------------|----------------|-----------|----------------|------|
| 操作员: 1001               | 2018-06-13 10:02:45 |      |                                       |               |                |           |                |      |
| 营业员: 1003               | 会员:                 | +    | · · · · · · · · · · · · · · · · · · · | 、馒头<br>-1-1   | 超宝大鱼肠<br>10010 | ●211400 天 | 然世家蔬菜水饺<br>011 | 慢头   |
| 销售单: 434516218          | 06131002100001      |      |                                       | ¥ 0.2         | 🗐 ¥100         | 0 💒 🚵     | ¥ 0.01         | ¥    |
| 合 计:                    | 0.20                | -    |                                       |               |                |           |                |      |
| 噎死人馒头(甜)<br>1 10002-1-1 | 数量: 1               | 数量 * |                                       |               |                |           |                |      |
| 单价:¥0.20                | 小计:¥0.20            | 删除 u |                                       |               |                |           |                |      |
|                         |                     | 折扣o  |                                       |               |                |           |                |      |
|                         |                     | 改价 g |                                       |               |                |           |                |      |
|                         |                     | ++   | <u> </u>                              |               |                |           |                |      |
|                         |                     | 数据同步 | 按单退货                                  | 交班            |                |           |                |      |
|                         |                     | 打开钱箱 | 打标签                                   | 订单核销          |                |           |                |      |
|                         |                     | 条码称  | 撤单                                    | 赠送            |                |           |                |      |

二、库存管理说明:

2-1 进货管理; 货到门店后, 直接进入商品管理-库存管理-商品入库。

| 易淘商城 😂 | <b>众</b><br>系统管理 |                 | 三 11 4 4 4 4 4 4 4 4 4 4 4 4 4 4 4 4 4 4 |    | APP管理    |      |      |      |      |    |     | 1003 |
|--------|------------------|-----------------|------------------------------------------|----|----------|------|------|------|------|----|-----|------|
| 商品管理 🔫 | 后台首页             | 商品入库 ×          |                                          |    |          |      |      |      |      |    |     |      |
|        |                  |                 | T                                        |    |          |      |      |      |      |    |     |      |
| 采购管理 👻 | 384              | 加固品人)库          |                                          |    |          |      |      |      |      |    |     | ×    |
| 库存管理 🔶 | 7.2              | 门店 总店           | \$                                       |    | 经手人 1003 |      | ¢    |      |      |    |     |      |
|        | 2                | <b>备注</b> 填写采购订 | 单簧注信息                                    |    |          |      |      |      |      |    |     |      |
|        |                  | 条码              | 名称                                       | 规格 | 单位       | 稍数   | 数量   | 价格   | 小计金额 | 备注 | 操作  |      |
| 自商品入库  |                  |                 |                                          |    |          | 0.00 | 0.00 | 0.00 | 0.00 |    | ]+- | _    |
|        |                  | ✔ 提交入库单         |                                          |    |          |      |      |      |      |    |     |      |
|        |                  |                 |                                          |    |          |      |      |      |      |    |     |      |
|        |                  |                 |                                          |    |          |      |      |      |      |    |     |      |
|        |                  |                 |                                          |    |          |      |      |      |      |    |     |      |
|        |                  |                 |                                          |    |          |      |      |      |      |    |     |      |
|        |                  |                 |                                          |    |          |      |      |      |      |    |     |      |
|        |                  |                 |                                          |    |          |      |      |      |      |    |     |      |

2-2 商品入库单做好后,点保存,这个保存后的订单是未审核订单,然后这个订单要审核, 在这个页面,选中这个订单,点详情,,检查一下入库单没有问题,点提交审核,已审核的 单据是不能进行修改和删除的,

| 易淘商城   |   | ◆<br>系統管理 |        |         | 三 内容管理     | <b>日</b><br>交易管理 | <b>26</b><br>教信管理 |     | ⑦  | APP管理 |       |       |         |            |     | ۱ 🚷 |
|--------|---|-----------|--------|---------|------------|------------------|-------------------|-----|----|-------|-------|-------|---------|------------|-----|-----|
| 商品管理   | - | 后台首页      | 商品     | λ¢ ×    |            |                  |                   |     |    |       |       |       |         |            |     |     |
| 配送方式   |   |           |        |         |            |                  |                   |     |    |       |       |       |         |            |     |     |
| 采购管理   |   | 55        | 維阿品入库  |         |            |                  |                   |     |    |       |       |       |         |            | ~   | ×   |
| 库存管理   |   |           | an (   | 431806  | 1111435380 | 14               |                   |     |    | 门店总店  |       | ٥     | 经       | 季人 1003 未重 | 刻 • |     |
| 🔒 库存查询 |   |           | -      | 401000  |            |                  |                   |     |    |       |       |       |         |            |     |     |
| 🔓 库存流水 |   |           | 首に     | ±       |            |                  |                   |     |    |       |       |       |         |            |     |     |
|        |   |           | \$     | (明      |            | 名称               |                   | ŧ   | 見格 | 单位    | 精数    | 数量    | 价格      | 小计金额       | 备注  | 操作  |
| □ 商品入库 |   | 1         | 0021   |         | 欧语尔        | 阿鱼皮鞋             |                   | 无规格 |    | 未指定   | 0.000 | 5.000 | 1000.00 | 5000.00    |     | + - |
| 🖬 商品出库 |   |           | ✓ 修改保存 | ✔ 提交前   | <b>PHR</b> |                  |                   |     |    |       |       |       |         |            |     |     |
| 🗋 调报单  |   |           |        | · · · · | _          |                  |                   |     |    |       |       |       |         |            |     |     |
| -<br>  |   |           |        |         |            |                  |                   |     |    |       |       |       |         |            |     |     |
|        |   |           |        |         |            |                  |                   |     |    |       |       |       |         |            |     |     |
|        |   |           |        |         |            |                  |                   |     |    |       |       |       |         |            |     |     |
|        |   |           |        |         |            |                  |                   |     |    |       |       |       |         |            |     |     |

2-3 库存盘点,在数据上下载一个易淘收银的 APP,点库存,进去之后,知道名称就直接在搜

索栏搜索,或者用扫一扫扫产品条形码,选中产品后,点盘点库存,输入盘点后的库存,点下一步,确认就行。

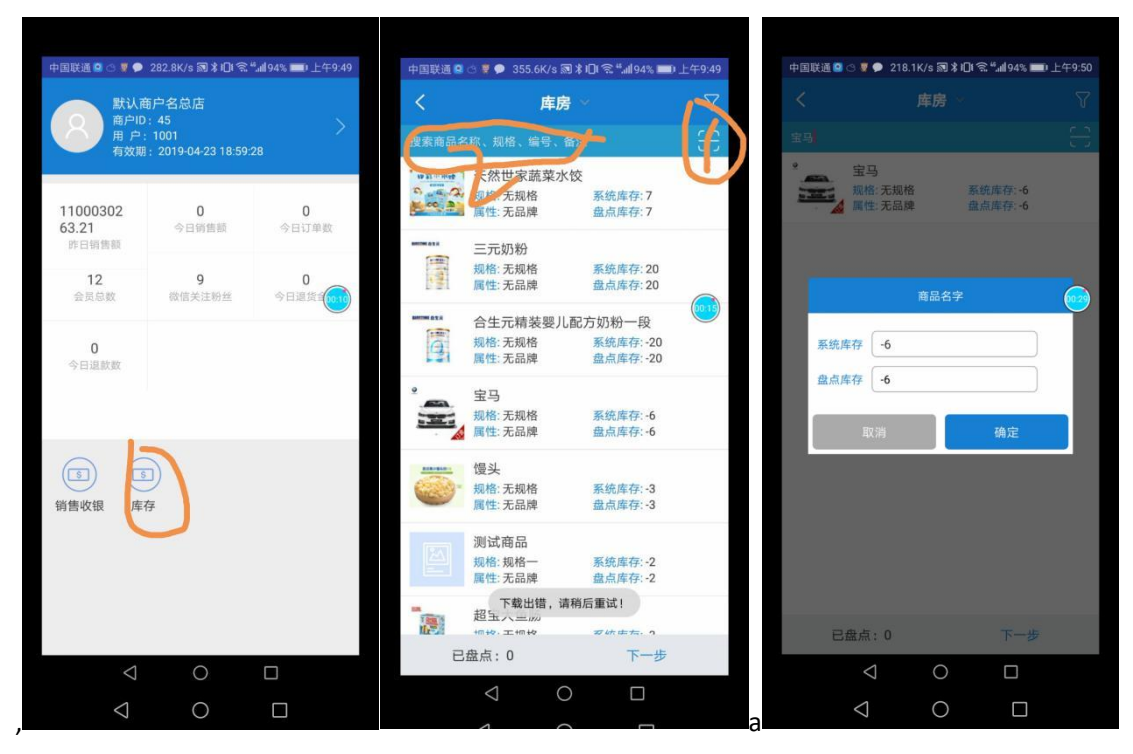

然后进入后台,点商品管理-库存管理-库存流水,这里就有盘点前的库存,盘点差异,盘点 后的库存数量。

| ste weintere                            | 向品管理 内容管理 交易管理                                                                                                    |                                                                                                    | とよ<br>会局管理 小程                                                                                                    | の<br>学校理 APP管理                                                                                                    |                                                                                                    |      |                                                                                       |         |                                                                                                    |                                                                                                    |                                                                                                    |                                                                                                    | 8                                                                                                    |
|-----------------------------------------|----------------------------------------------------------------------------------------------------|----------------------------------------------------------------------------------------------------|----------------------------------------------------------------------------------------------------|----------------------------------------------------------------------------------------------------|----------------------------------------------------------------------------------------------------|------|---------------------------------------------------------------------------------------|---------|----------------------------------------------------------------------------------------------------|----------------------------------------------------------------------------------------------------|----------------------------------------------------------------------------------------------------|----------------------------------------------------------------------------------------------------|----------------------------------------------------------------------------------------------------|
| (首页 商品)                                 | J库 × 订单商品选水 × 订                                                                                                    | 的列表 × 库                                                                                                    | 存版水 ×                                                                                                    |                                                                                                    |                                                                                                    |      |                                                                                       |         |                                                                                                    |                                                                                                    |                                                                                                    |                                                                                                    |                                                                                                    |
|                                         |                                                                                                    |                                                                                                    |                                                                                                    |                                                                                                    |                                                                                                    |      |                                                                                       |         |                                                                                                    |                                                                                                    |                                                                                                    |                                                                                                    |                                                                                                    |
| 全部门店                                    | <ul> <li>全部类型</li> </ul>                                                                                                    | 0                                                                                                    | 全部分类                                                                                                    | • 开始时间                                                                                                    |                                                                                                    | 截至时间 |                                                                                       | 名称师侣码序员 | 2015                                                                                                    |                                                                                                    | C                                                                                                    | は現象                                                                                                    |                                                                                                    |
| 门店                                      | 单号                                                                                                    | 贵号                                                                                                    | 类型                                                                                                    | 晶名                                                                                                    | 规档                                                                                                    | 单位   | 类别                                                                                    | 品牌      | 计价方式                                                                                                    | 变动前                                                                                                    | 变动数                                                                                                    | 变动后                                                                                                    | 时间                                                                                                    |
| ž                                       | 43452061806111103410005                                                                                                    | 10013                                                                                                    | 南品铸售                                                                                                    | 三元奶粉(无规格)                                                                                                    | 无规楷                                                                                                    | 未描定  | 三元                                                                                    | 无品牌     | 前道                                                                                                    | 16.00                                                                                                    | 10.00                                                                                                    | 6.00                                                                                                    | 2018-06-11 11:04                                                                                                    |
| ă                                       | 43452061806111059240004                                                                                                    | 10013                                                                                                    | 商品销售                                                                                                    | 三元纺粉(无规格)                                                                                                    | 无规格                                                                                                    | 未指定  | 三元                                                                                    | 无品牌     | 世通                                                                                                    | 17.00                                                                                                    | 1.00                                                                                                    | 16.00                                                                                                    | 2018-06-11 11:03                                                                                                    |
| ž.                                      | 43452061806111004310003                                                                                                    | 10010                                                                                                    | 商品销售                                                                                                    | 超宝大鱼肠(无规格)                                                                                                    | 无规格                                                                                                    | 未描定  | 辅食零食                                                                                  | 无品牌     | 質通                                                                                                    | -8.00                                                                                                    | 999999.00                                                                                                    | -1000007.00                                                                                                    | 2018-06-11 10:59                                                                                                    |
| ži –                                    | 43452061806110956270002                                                                                                    |                                                                                                    | 商品纳售                                                                                                    | 遭死人馒头())                                                                                                    | 翻                                                                                                    | 个    | 辅食零食                                                                                  | 无品牌     | 普通                                                                                                    | 0.00                                                                                                    | 1.00                                                                                                    | -1.00                                                                                                    | 2018-06-11 10:04                                                                                                    |
| ž                                       | 43452061806110956270002                                                                                                    | 10002-1-2                                                                                                    | 商品销售                                                                                                    | 瑞死人馒头(酸)                                                                                                    | 酸                                                                                                    | 个    | 辅食零食                                                                                  | 无品牌     | 世通                                                                                                    | -1.00                                                                                                    | 2.00                                                                                                    | -3.00                                                                                                    | 2018-06-11 10:04                                                                                                    |
| 2                                       | 43452061806110956270002                                                                                                    | 10010                                                                                                    | 商品销售                                                                                                    | 超宝大鱼肠(无规格)                                                                                                    | 无规格                                                                                                    | 未指定  | 辅食零食                                                                                  | 无品牌     | 質透                                                                                                    | -5.00                                                                                                    | 3.00                                                                                                    | -8.00                                                                                                    | 2018-06-11 10:04                                                                                                    |
| à                                       | 43452061806110956270002                                                                                                    | 10011                                                                                                    | 南品销售                                                                                                    | 天然世家蔬菜水饺(无规<br>格)                                                                                                    | 无规格                                                                                                    | 未描定  | 辅食零食                                                                                  | 无品牌     | 普通                                                                                                    | 7.00                                                                                                    | 1.00                                                                                                    | 6.00                                                                                                    | 2018-06-11 10:04                                                                                                    |
| 2                                       | 43452061806110956270002                                                                                                    | 10014                                                                                                    | 商品销售                                                                                                    | 馒头(无规格)                                                                                                    | 无规格                                                                                                    | 米指定  | 辅食零食                                                                                  | 无品牌     | 普通                                                                                                    | -5.00                                                                                                    | 2.00                                                                                                    | -7.00                                                                                                    | 2018-06-11 10:04                                                                                                    |
| ž.                                      | 43452061806110955140001                                                                                                    |                                                                                                    | 商品销售                                                                                                    | 暗死人(損失(或)                                                                                                    | 咸                                                                                                    | 1    | 辅食零食                                                                                  | 无品牌     | 普通                                                                                                    | 0.00                                                                                                    | 5.00                                                                                                    | -5.00                                                                                                    | 2018-06-11 09:56                                                                                                    |
| 2                                       | 43452061806110955140001                                                                                                    | 10010                                                                                                    | 商品销售                                                                                                    | 超宝大鱼肠(无规格)                                                                                                    | 无规格                                                                                                    | 未指定  | 辅食零食                                                                                  | 无品牌     | 普通                                                                                                    | -4.00                                                                                                    | 1.00                                                                                                    | -5.00                                                                                                    | 2018-06-11 09:56                                                                                                    |
| 1 法法法法法 2 2 2 2 2 2 2 2 2 2 2 2 2 2 2 2 | 1988/100<br>1989/100<br>1989/100<br>1989/100<br>1989/100<br>1988/100<br>1988/1 | IBJD         IMBLAUK         STRIMBUSK         ST           FIGE         # 2009420         # 2009420         # 2009420           I         4345206180611100410005         # 43452061806111005410005         # 43452061806111005410005           I         43452061806111005410005         # 43452061806110056270002         # 43452061806110056270002           I         43452061806110056100065270002         # 43452061806110055100051         # 43452061806110055100051           I         43452061806110055100051         # 434520618065110055100051         # 4345206180551005510055100051 | 田戸 明品入庫 × 57mm品組化水 57mm348 × 作     日本部 4 4 5 206180611103410005     1013     4 345206180611103410005     1013     4 345206180611095420004     10013     4 345206180611095540004     1001     4 345206180611095547000     1001     4 345206180611095427000     1001     4 345206180611095427000     1001     4 345206180611095427000     1001     4 345206180611095427000     1001     4 345206180611095427000     1001 | 田戸 明品入本 (JW明風出版大 JTm明温加大 JTm明温加大 (JW明温出版大 JTm明温加大 ) 2000000     日本750000     日本 JM (JM (JM (JM (JM (JM (JM (JM (JM (JM | 田辺 明泉入水家 (丁原明泉品版水 (丁原明男素) 加不朽化水 ×      日辺 明泉入水家 (丁原明泉品版水 (丁原明男素) かったい ×      日    日    日    日    日    日    日 | 国政   | 田沢 明品入水 (丁奈明温泉水、(丁奈明湯米) (戸井沙浜) (平井沙浜水)     日次 (日本) (日本) (日本) (日本) (日本) (日本) (日本) (日本) | 国政      | 期間、単晶入水×、「丁単酸温酸米×、「丁酸酸素×、<br>上部「3本 ● 金額味量 ● 金額味量 ● 金額味量 ● 金額味量 ● 金額味量 ● 金額味量 ● 金額味量 ● 金額味量 ● 金額味量 ● の 日本 ● の 日本 ● の ● の 日本 ● の 日本 ● の ● の 日本 ● の 日本 ● の 日本 ● の 日本 ● の 日本 ● の 日本 | 田川 明風入水 17年間温級米 17年間温級米 17年間年 1<br>2<br>2<br>2<br>3<br>2<br>3<br>3<br>3<br>3<br>3<br>3<br>3<br>3<br>3<br>3<br>3<br>3<br>3 | 田川 PRAA.R X 17年時日期にたい 17年時月日 X 17年時月日 X 17年時月日 X 17年時月日 X 17年時日日 X 17年時日 X 17年時日 X 17年時日 X 17年時日 X 17年時日 X 17年時日 X 17年時日 X 17年時日 X 17年時日 X 17年時日 X 17年時日 X 17年時日 X 17年日 X 17年日 | RALAE X JTmmRAREX JTmmRAREX ITmP3 A 100 A 100 | 田川 PRAAR Y 17年時期38.5K 37年9月後 200 1001 2003-1-2 RAM6 様 55-55(10) 2003-1-2 RAM6 様 55-55(10) 2003 1-2 RAM6 様 55-55(10) 2003 1-2 RAM6 様 55-55(10) 2003 1-2 RAM6 様 55-55(10) 2003 1-2 RAM6 様 55-55(10) 2003 1-2 RAM6 様 55-55(10) 2003 1-2 RAM6 様 55-55(10) 2003 1-2 RAM6 様 55-55(10) 2003 1-2 RAM6 様 55-55(10) 2003 1-2 RAM6 様 55-55(10) 2003 1-2 RAM6 様 55-55(10) 2003 1-2 RAM6 様 55-55(10) 2003 1-2 RAM6 様 55-55(10) 2003 1-2 RAM6 ★ 1003 1-2 RAM6 ★ 1003 1-2 RAM6 + 1003 1-2 |

三:结算:

**3-1**.每天晚上下班时要把前后台的总金额对一下,在交易管理-订单列表里面,选择单据来源, 门店,导购,单据类型,时间,来查询,底下就有那个总金额

| 易淘商城 😁   |                         | 日 日 日 日 日 日 日 日 日 日 日 日 日 日 日 日 日 日 日 |               | 2 2       | APP<br>APP管理 |      |            |       |                  |                     | 100 |
|----------|-------------------------|---------------------------------------|---------------|-----------|--------------|------|------------|-------|------------------|---------------------|-----|
| 订单管理 🔺   | 后台首页 商品入库 × 订           | 单商品流水× 订单                             | 列表 × 库存流      | 冰 × 订单付款3 | @水×          |      |            |       |                  |                     |     |
| 📄 订单列表   |                         | L annua                               |               |           |              |      |            |       |                  |                     |     |
| 🔒 订单商品流水 | 全部東源<br>並得成白地交/上見/所机    |                                       | • <u>2</u> 1  | 守照员       | ◆ 至即行車       | ÷    | 全部興型       | ÷     | 2018-06-11 00:00 | 2018-06-11 11:55:55 |     |
| 🔒 订单付款流水 | ALCONT ALCONT OF ST     |                                       |               |           |              |      |            |       |                  |                     |     |
|          | 单号                      | 门店                                    | 金酿(元)         | 来源        | 订单状态         | 订单类型 | 付款状态       | 收货    | 收银员              | 下单时间                | 操作  |
|          | 43452061806111103410005 | 总店                                    | 100000.00     | 线下收银机     | 已确认          | 普通订单 | 已支付        | 自提    | 张三               | 2018-06-11 11:04    | 共和国 |
|          | 43452061806111059240004 | 总店                                    | 10000.00      | 线下收银机     | 已确认          | 普通订单 | 已支付        | 自提    | 张三               | 2018-06-11 11:03    | 详细  |
|          | 43452061806111004310003 | 总店                                    | 999999000.00  | 线下收银机     | 已确认          | 普通订单 | 已支付        | 自提    | 张三               | 2018-06-11 10:59    | 详续  |
|          | 43452061806110956270002 | 总店                                    | 3001.01       | 线下收银机     | 已确认          | 普通订单 | 已支付        | 自提    | 张三               | 2018-06-11 10:04    | 详细  |
|          | 43452061806110955140001 | 总店                                    | 1001.00       | 线下收银机     | 已确认          | 普通订单 | 已支付        | 自提    | 张三               | 2018-06-11 09:56    | 详细  |
|          |                         |                                       | 1000113002.01 |           |              |      |            |       |                  |                     |     |
|          |                         |                                       |               |           |              |      | 共1/1页 共5条记 | 表 上—页 | 1 下一页 转到         | 1 Go                | 10  |
|          |                         |                                       |               |           |              |      |            |       |                  |                     |     |
|          |                         |                                       |               |           |              |      |            |       |                  |                     |     |
|          |                         |                                       |               |           | 总金额          |      |            |       |                  |                     |     |
|          |                         |                                       |               |           |              |      |            |       |                  |                     |     |

## 四. 导购的添加和权限设置:

**4-1**.进入后台,在系统管理里面有门店管理,先添加门店,然后在权限管理下面有个员工管理,,添加员工,下图用箭头指的都是必填项,,然后提交保存就行。

| 易淘商城   | ۲ | ♣    |      | <b>》</b><br>前品管理 | 日内容管理   | <b>目</b><br>交易管理 | <b>9</b><br>教信管理 |        | 【<br>【 小程 | ♪<br>序管理 |      | 理                       |              |                      | 6 |
|--------|---|------|------|------------------|---------|------------------|------------------|--------|-----------|----------|------|-------------------------|--------------|----------------------|---|
| 系统管理   | • | 后台首页 | 员工管  | ŧ×               |         |                  |                  |        |           |          |      |                         |              |                      |   |
| 权限管理   |   | 100  |      | _                |         |                  |                  |        |           |          |      |                         |              |                      |   |
| 🗄 员工管理 |   | 添加   | 1    |                  |         |                  |                  |        |           |          |      |                         |              | <b>`</b>             |   |
| 🖨 角色緩权 |   | 5    | 门店   | 息店 🕈             |         |                  |                  |        |           | me       | -    | AB-1002                 | 用白衣砂         |                      |   |
| 支付配置   |   |      |      | 1                |         |                  |                  |        |           | /b/      | - 94 | 90.002                  | 757-1245     | XII.38               |   |
| 日志管理   |   | C    | 密码   | -                |         | _                |                  |        |           |          | 性别(  | ●男 ()女                  | ୧୧           | 如:123456             |   |
|        |   | 5    | 手机   | 如:18602          | 951111  |                  |                  |        |           |          | 电话   | 如:029-88188180          | 邮件           | 如:admin@xayiltao.com |   |
|        |   |      | 职位   | 如:收银员            |         |                  |                  |        |           |          | 住址   | 如:莲湖路88号                | 头像           | 上传头像                 |   |
|        |   |      | 登陆后台 | ₽ ●              |         | -                |                  |        |           | 登闲       | 設根   | H                       | 启用状态         |                      |   |
|        |   |      | 部门   | 息店 ¢             | -       | -                |                  |        |           |          |      |                         |              |                      |   |
|        |   |      |      |                  |         |                  |                  |        |           | F        | 拍率   | 1-100                   | 排序           | 如:1                  |   |
|        |   |      | 角色权限 | 系統管理             | त्र • 🔶 |                  |                  |        |           |          |      |                         |              |                      |   |
|        |   |      | 收银权限 | 🖌 改价             | 奴限 🗸    | 单品折扣             | ✓ 整件             | NFHI 🗸 | 交易查       | 竘 🗸      | 按师证  | 風燈 → 商品退货(不按单) → 朴打小票 • | ✔ 开线箱 ✔ 会员登记 | ✔ 收银对账 ✔ 库存查询 ✔ 系统设置 |   |
|        |   |      |      | ✓ 会员:            | 充值 🗸    | 19833 -          | 会员积分             | 1816 🗸 | 跨店内       | 存查询      |      |                         |              |                      |   |
|        |   |      | 门店权限 | 🖌 🗵              | 🖌 (1)   | 8 <b>二</b> 🗸     | 销售二店             |        |           |          |      |                         |              |                      |   |

**4-2**员工管理添加好了,下来就设置员工的权限,点到角色授权,现在目前有3个身份(店长、操作员、收银员),如果要给这个身份给权限,在相应的功能权限那打钩。

| 易淘商城   | ۲ | 系统管理 促                              | 日 約<br>時管理 商品管理 | 内容管理 交易管理 | 微信管理 会员管理 小程序管理 |            |      |    |   |    |   |    |
|--------|---|-------------------------------------|-----------------|-----------|-----------------|------------|------|----|---|----|---|----|
| 系统管理   | - | 后台首页                                | 角色授权 🛛          |           |                 |            |      |    |   |    |   |    |
| 权限管理   | • | ▼ 1.) 所有角                           | 色               |           | 角色授权 - 列表       |            |      |    |   |    |   |    |
| 日 日本管理 |   | <ul> <li>店长</li> <li>操作员</li> </ul> |                 |           | ✔ 保存 🕃 还原为默认    |            |      |    |   |    |   |    |
| _      |   | ○ 收银员                               |                 |           | ■ 全选展开收缩        |            |      |    |   |    |   |    |
| 읍 角色授权 |   |                                     |                 |           | ☑ 首页            |            |      |    |   |    |   |    |
| 支付配置   | - |                                     |                 |           | ✓ 查看            |            |      |    |   |    |   |    |
| 日志管理   | ÷ |                                     |                 |           | ✔ 系统管理          |            |      |    |   |    |   |    |
|        |   |                                     |                 |           | ✔ 系统管理          |            |      |    |   |    |   |    |
|        |   |                                     |                 |           | ■ 商户资料          |            |      |    |   |    |   |    |
|        |   |                                     |                 |           | □ 添加            |            | 削除 🗌 | 查看 |   | 修改 |   | 导出 |
|        |   |                                     |                 |           | ✓ 门店管理          |            |      |    |   |    |   |    |
|        |   |                                     |                 |           | ☑ 添加            |            | 削除 🖉 | 查看 | 4 | 修改 | 1 | 导出 |
|        |   |                                     |                 |           | ✓ 收银机管理         |            |      |    |   |    |   |    |
|        |   |                                     |                 |           | ☑ 直看            | <b>v</b> 3 | 所増 🖉 | 删除 | • | 修改 | 1 | 导出 |
|        |   |                                     |                 |           | ✓ 收款方式          |            |      |    |   |    |   |    |
|        |   |                                     |                 |           | ✓ 查看            |            | 「増 🖉 | 删除 | 4 | 修改 | 1 | 导出 |
|        |   |                                     |                 |           | ✓ 收银广告图         |            |      |    |   |    |   |    |
|        |   |                                     |                 |           | ☑ 查看            | <b>v</b> . | ≩出   |    |   |    |   |    |
|        |   |                                     |                 |           | ✓ 权限管理          |            |      |    |   |    |   |    |